# Installation et configuration d'un serveur Zabbix :

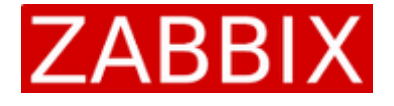

Zabbix est une solution de supervision libre et personnalisable en effet il est possible de faire de la supervision à l'aide de 4 protocole différents (ZBX/SNMP/JMX/IPMI) et il est possible de superviser les Hôtes par leurs adresse IP mais également par leur FQDN (dns)

Pour mon serveur je vais utiliser le protocole SNMP et super mes hôtes par DNS (car ils sont en DHCP) le tout sera installer sur une machine virtuel Debian

**INSTALLATION DE ZABBIX :** 

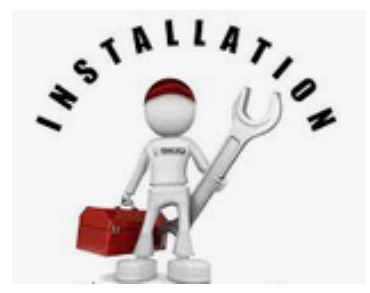

Pour installer zabbix il suffit d'executer les commandes suivantes :

- wget <u>http://repo.zabbix.com/zabbix/3.4/debian/pool/main/z/zabbix-release/zabbix-release\_3.4-1+stretch\_all.deb</u>
- dpkg -i zabbix-release\_3.4-1+stretch\_all.deb
- apt-get update
- apt-get install zabbix-server-mysql zabbix-frontend-php
- apt-get install php-bcmath php-mbstring php-xml

## Il faut ensuite configurer la base de données :

- create user 'zabbix'@'localhost' identified by 'Your.Password.Here';
- create database zabbix character set utf8 collate utf8\_bin;
- grant all privileges on zabbix.\* to 'zabbix'@'localhost';

Maintenant éditer le fichier etc/zabbix/zabbix server.conf :

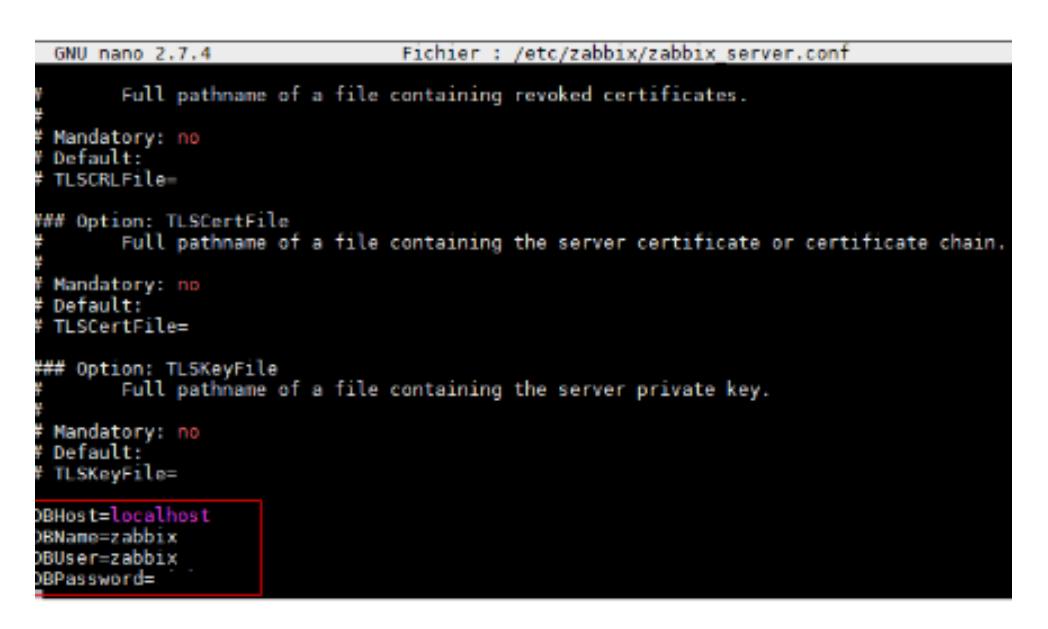

#### Première connexion au serveur zabbix par http:

Par Défaut : Login = Admin MDP = zabbix

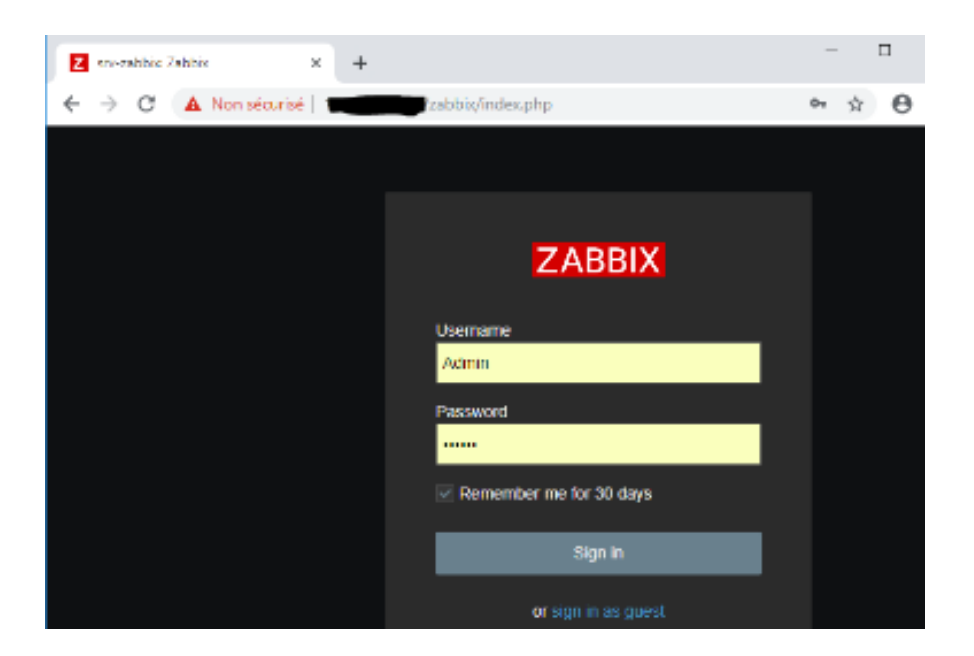

# **CONFIGURATION DES HÔTES (SNMP) :**

## Pour commencer in faut activer le service SNMP sur Windows :

| 4 | 🚽 🕆 🗂 > Panneau d                                    | le configuration > Tous les Panneaux de configuration > F                                                       | Programmes et fonctionnalités |             | ~       | Rechercher da    | ins : Pro |  |  |
|---|------------------------------------------------------|----------------------------------------------------------------------------------------------------|-------------------------------|-------------|---------|------------------|-----------|--|--|
|   | Page d'accueil du panneau de<br>configuration        | Désinstaller ou modifier un programme                                                                           |                               |             |         |                  |           |  |  |
| _ | Afficher les mises à jour<br>installées              | Pour désinstaller un programme, sélectionnez-le dans la liste et cliquez sur Désinstaller, Modifier ou Réparer. |                               |             |         |                  |           |  |  |
| • | Activer ou désactiver des<br>fonctionnalités Windows | Organizer -                                                                                                    |                               |             |         |                  |           |  |  |
|   | Installer un programme à partir                      | Nom                                                                                                    | Éditeur                       | installé le | Taille  | Version          |           |  |  |
|   | du réseau                                            | AnyDesk                                                                                                    | philandro Software GmbH       | 09/11/2018  | 2,00 Mo | ad 4.2.3         |           |  |  |
|   |                                                      | Scomposants du moteur de gestion Intel®                                                                         | Intel Corporation             | 28/11/2018  | 13,6 Mo | 11.6.0.1047      |           |  |  |
|   |                                                      | ESET Endpoint Antivirus                                                                                         | ESET, spol. s r.o.            | 09/11/2018  | 226 Mo  | 6.2.2033.1       |           |  |  |
|   |                                                      | Google Chrome                                                                                                   | Google Inc.                   | 01/03/2019  |         | 72.0.3626.119    |           |  |  |
|   |                                                      | Microsoft Office Professionnel Plus 2013                                                                        | Microsoft Corporation         | 07/02/2019  | 33,2 Mo | 15.0.4420.1017   |           |  |  |
|   |                                                      | G Microsoft OneDrive                                                                                            | Microsoft Corporation         | 07/02/2019  | 112 Mo  | 19.002.0107.0008 |           |  |  |
|   |                                                      | Wicrosoft Visual C++ 2013 Redistributable (x64) - 12.0                                                          | Microsoft Corporation         | 22/09/2017  | 20,5 Mo | 12.0.30501.0     |           |  |  |
|   |                                                      | Microsoft Visual C++ 2013 Redistributable (x86) - 12.0                                                          | Microsoft Corporation         | 22/09/2017  | 17,1 Mo | 12.0.30501.0     |           |  |  |
|   |                                                      | Votepad++ (32-bit x86)                                                                                          | Notepad++ Team                | 26/02/2019  | 10,0 Mo | 7.6.3            |           |  |  |
|   |                                                      | M Pilote pour graphiques Intel®                                                                                 | Intel Corporation             | 28/11/2018  | 4,04 Mo | 21.20.16.4664    |           |  |  |
|   |                                                      | USB Enhanced Performance Keyboard                                                                               | Lenovo                        | 23/09/2017  | 18,6 Mo | 2.0.2.6          |           |  |  |
|   |                                                      | Vulkan Run Time Libraries 1.0.33.0                                                                              | LunarG, Inc.                  | 22/09/2017  | 1,66 Mo | 1.0.33.0         |           |  |  |

Puis :

| -                                                           |                                | $\times$                                                                                                    |  |  |  |  |  |  |
|-------------------------------------------------------------|--------------------------------|----------------------------------------------------------------------------------------------------|--|--|--|--|--|--|
| Win                                                         | dows                           | ?                                                                                                    |  |  |  |  |  |  |
| her cor<br>e à coc<br>i'une pa                              | responda<br>her<br>artie de la | nte.                                                                                                    |  |  |  |  |  |  |
| onnexi                                                      | ons Micro                      | sc 🔨                                                                                                    |  |  |  |  |  |  |
| Prise en charge de l'API RDC (Remote Differential Compressi |                                |                                                                                                    |  |  |  |  |  |  |
| 🖃 🗹 🚽 Protocole SNMP (Simple Network Management Protocol)   |                                |                                                                                                    |  |  |  |  |  |  |
|                                                             |                                |                                                                                                    |  |  |  |  |  |  |
| t (MSM                                                      | IQ)                            | -                                                                                                    |  |  |  |  |  |  |
| VS                                                          |                                |                                                                                                    |  |  |  |  |  |  |
| ight Di                                                     | rectory Se                     | rvi                                                                                                    |  |  |  |  |  |  |
|                                                             |                                | ~                                                                                                    |  |  |  |  |  |  |
|                                                             |                                | >                                                                                                    |  |  |  |  |  |  |
|                                                             | Annul                          | ler                                                                                                    |  |  |  |  |  |  |
|                                                             |                                | Windows     wer correspondate     a cocher     'une partie de la     onnexions Micro erential Compres ement Protocol)     (MSMQ)     vs     ight Directory Se      Annul |  |  |  |  |  |  |

Le Protocol SNMP est maintenant activé il faut ensuite le paramétrer dans les « Services » de Windows :

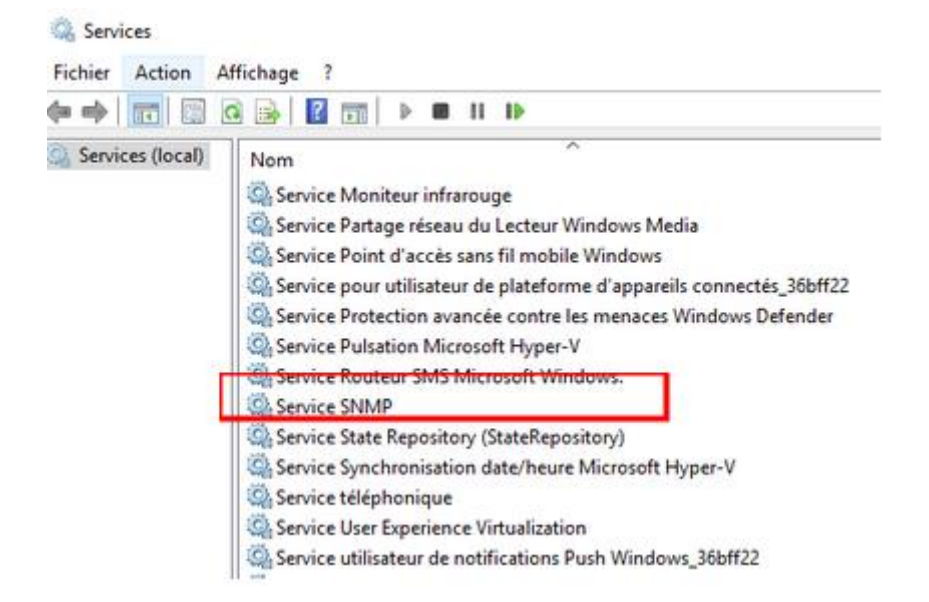

Il faut créer une « communauté » peu importe le nom (il faudra l'ajouter sur le serveur zabbix par la suite)

| Général        | Connexion        |              | Récupe   | ération | Ag      |
|----------------|------------------|--------------|----------|---------|---------|
| Interruption   | s                | Sécurité     |          | Dép     | endance |
| Envoyerupe     | internation d'au | thentificati | 00       |         |         |
| Mama da asm    |                  |              | 011      |         |         |
| Noms de com    | munautes accep   | nes          |          |         |         |
| Communau       | té               | Droits       |          |         |         |
| test1          |                  |              | LECTI    | JRE SE  |         |
| onfiguration   | du service SNN   | MP           |          |         | ×       |
| )roits de comr | munauté :        |              |          | Aioute  | r l     |
| LECTURE SE     | EULE             | ~            |          | / youro | 4       |
| Nom de la con  | nmunauté :       |              |          | Annule  | er      |
|                |                  |              | <b>-</b> |         |         |

Et ensuite renseigner l'adresse IP du serveur zabbix :

| Ajouter Modifier Supprimer    | Accepter les paquets<br>ocalhost | SNMP provenant | de ces hôtes |   |
|-------------------------------|----------------------------------|----------------|--------------|---|
| nfiguration du service SNMP X | Ajouter                          | Modifier       | Supprimer    | ] |
| Appular                       | nfiguration du serv              | ice SNMP       | Ajoute       |   |

Il faut maintenant configurer le nouvel hôte sur le serveur zabbix,

Pour ajouter notre Hôte sur le serveur il faut se rendre dans la partie « configuration /host » puis create host :

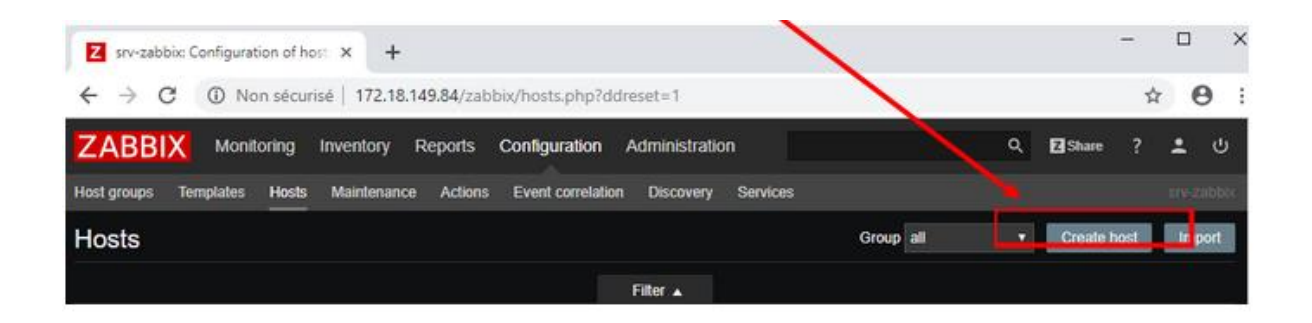

On remplit les informations de l'hôte de la partie « SNMP interfaces » (Attention par défaut c'est la partie « agent interfaces » qui est activer)

COMME JE FONCTIONNE EN DHCP JE VAIS UTILISER LA FONCTIONNALITE DNS POUR SUIVRE MES HÔTES.

| SNMP interfaces |                   | PC-INFO2 | IP DNS | 161 |  |
|-----------------|-------------------|----------|--------|-----|--|
|                 | Use bulk requests |          |        |     |  |
|                 |                   |          |        |     |  |
|                 |                   |          |        |     |  |

On ajoute également le nom souhaité et le groupe zabbix dans lequel on souhaite ajouter l'hôte :

| Host name    | PC-INFO2  |                                                                                                    |
|--------------|-----------|----------------------------------------------------------------------------------------------------|
| Visible name |           |                                                                                                    |
| Groups       | In groups | Other groups                                                                                                    |
|              | PC BREST  | Discovered hosts<br>Hypervisors<br>Linux servers<br>Templates<br>Templates/Applications<br>Templates/Databases<br>Templates/Modules<br>Templates/Network Devices<br>Templates/Operating Systems<br>Templates/Servers Hardware |

Ensuite il faut se rendre dans la sous-partie « Macro » et ajouter la communauté créer sur la machine Windows :

| Host | Templates | IPMI | Macros | Host inventory | Encryption                            | Ì                  |       |        |  |
|------|-----------|------|--------|----------------|---------------------------------------|--------------------|-------|--------|--|
|      |           |      |        |                | Host macros                           | Inherited and host | ma    | cros   |  |
|      |           |      |        |                |                                       |                    |       |        |  |
|      |           |      |        |                | (\$SNMP_COMMUNITY) ⇒ test1            |                    | test1 | Remove |  |
|      |           |      |        | Δ              | Add                                   |                    |       |        |  |
|      |           |      |        | I              | Update Ctone Full clone Delete Cancel |                    |       |        |  |

Après quelque minute le nouvel hôte sera actif :

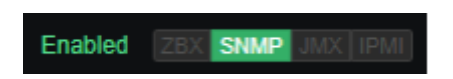

Je récupère maintenant les informations suivantes après avoir personnalisé quelques graphes,

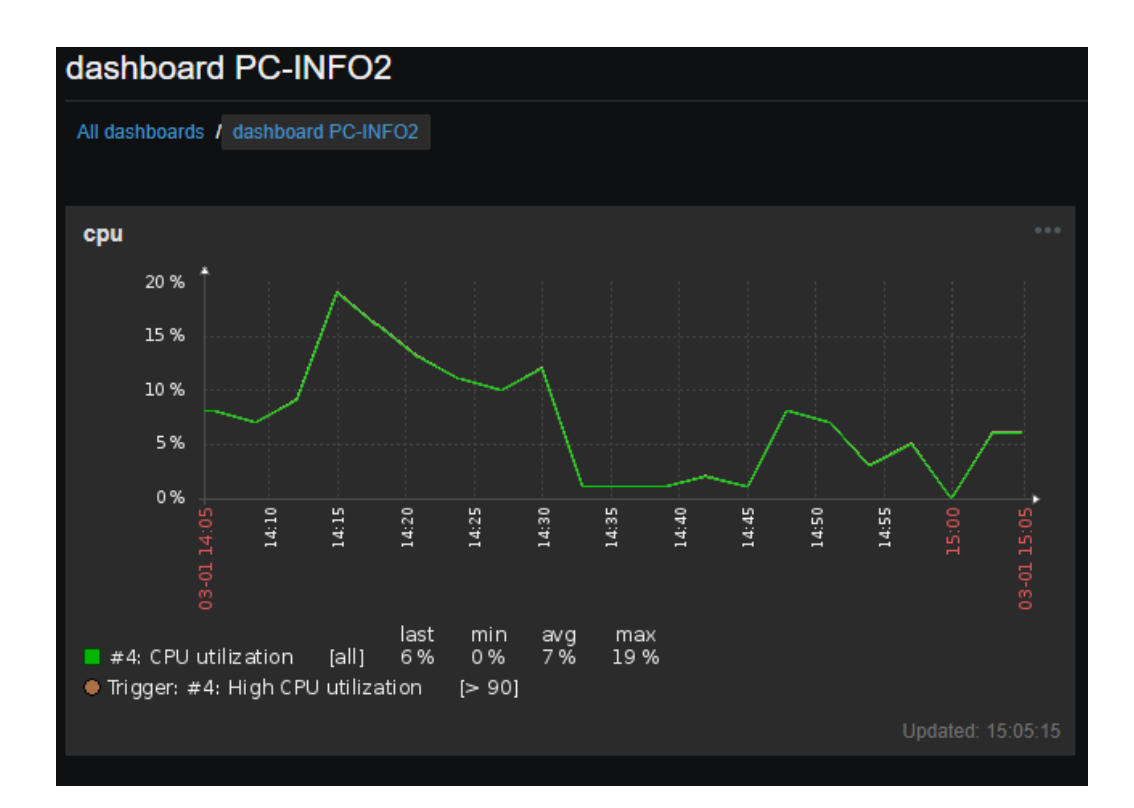

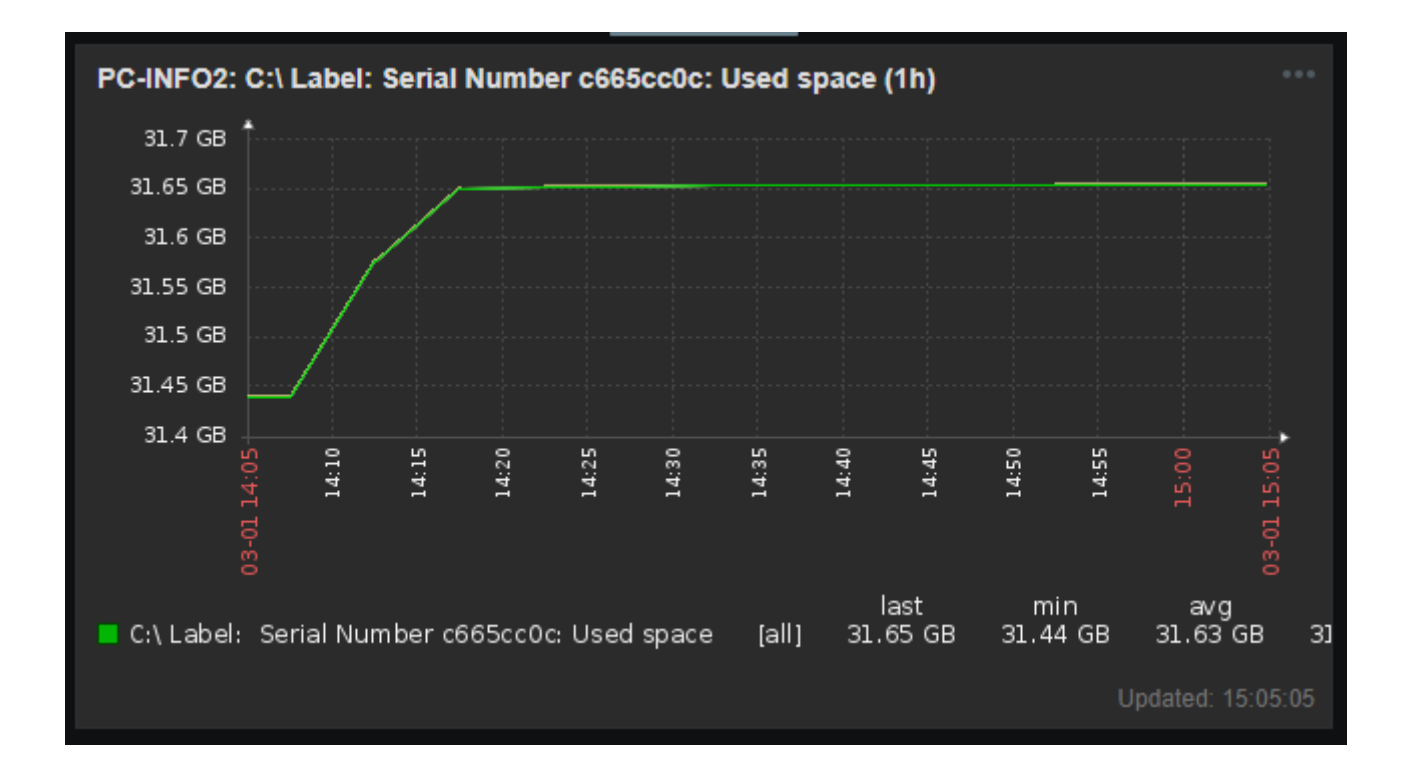

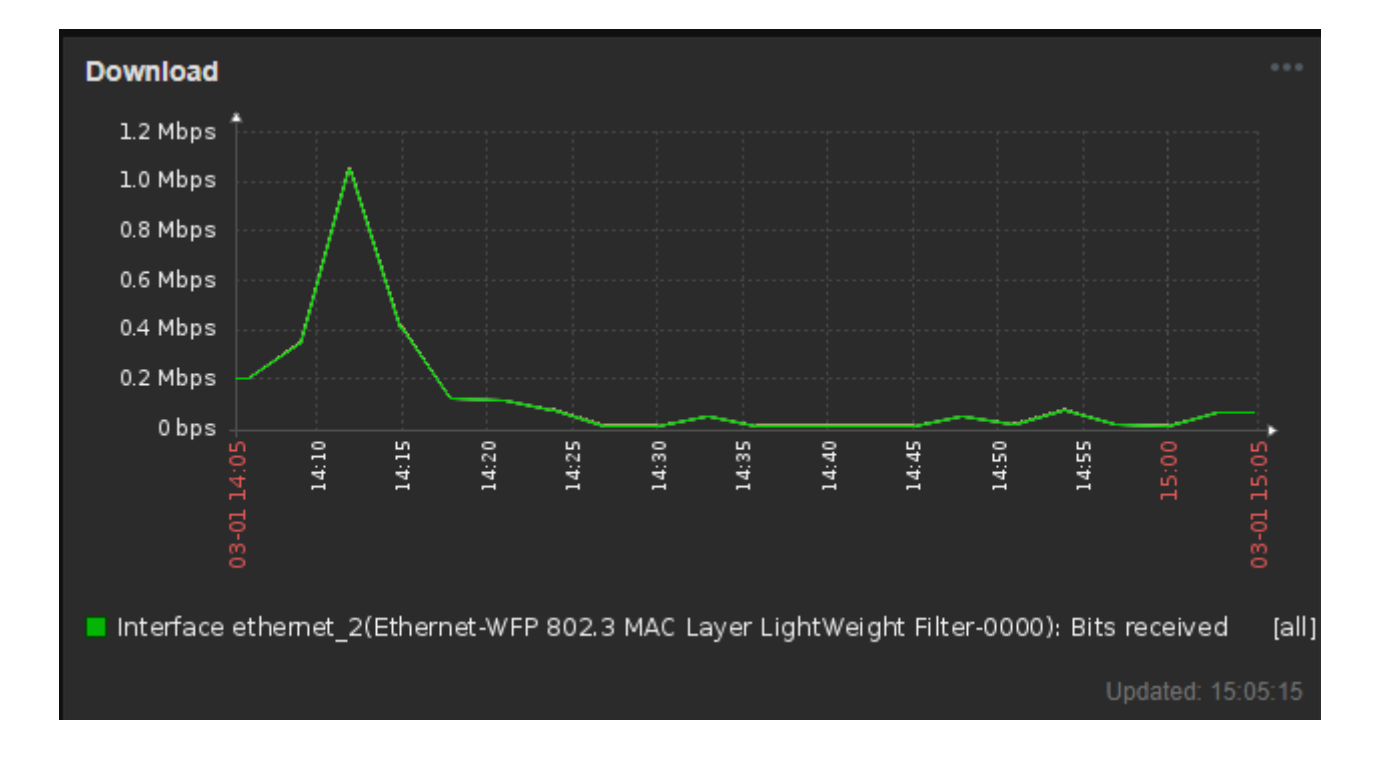

Il existe également sur zabbix des Dashboard prédéfini que vous pouvez utiliser ou modifier dans la catégorie Configuration => Template

Voilà le serveur de supervision est maintenant fonctionnelle il suffit de reproduire la même procédure pour chaque hôte a ajouté par la suite.

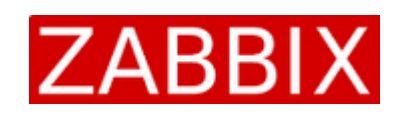

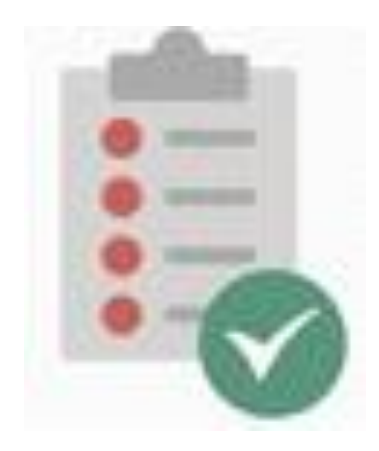